## ЯК ІДЕНТИФІКУВАТИСЯ ЗА ДОПОМОГОЮ ДІЯ.ПІДПИСУ

Щоб скористатися сервісом, необхідно зайти на вебпортал електронних послуг Фонду (<u>https://portal.pfu.gov.ua/</u>).

1. У правому верхньому куті натиснути кнопку "Вхід" та обрати опцію "Дія.Підпис".

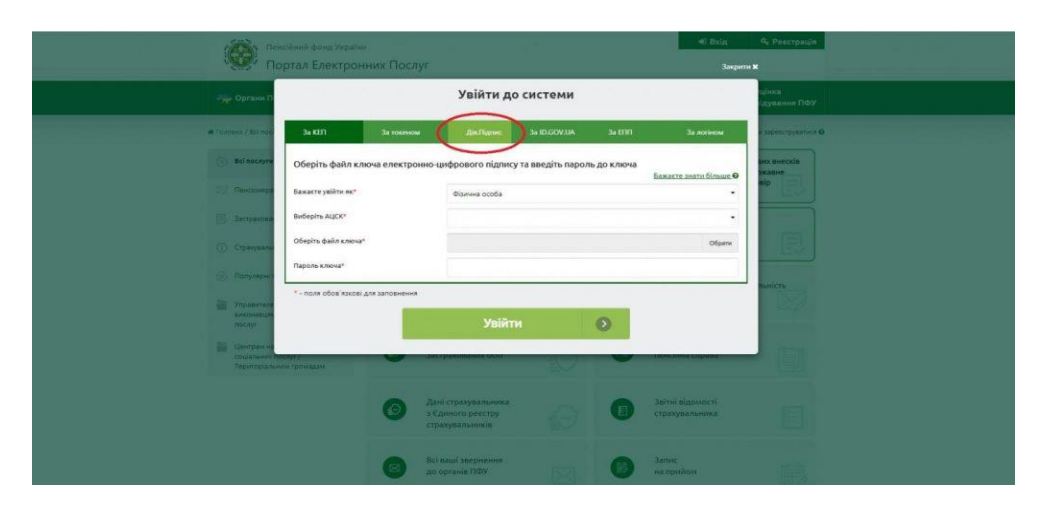

2. У новому вікні натиснути кнопку "Отримати код для входу".

| ne-                                        |                              |                   |                                         |              |        | ♦) Вхід                       | 4, Росстрація         |
|--------------------------------------------|------------------------------|-------------------|-----------------------------------------|--------------|--------|-------------------------------|-----------------------|
| Πα                                         | ртал Електро                 | онних Послуг      |                                         |              |        | Закрит                        | нХ                    |
| 🚔 Органи П                                 |                              |                   | Увійти до                               | системи      |        |                               | цінка<br>Ідування ПФУ |
| 🕷 Головна / Всілосі                        | 3o KEFI                      | За токеном        | Дія.Підпис                              | 3a ID.GOV.UA | 3a ENN | За логаном                    | с зарекструватися Ф   |
| 🛞 Bei nocnyrw                              | За допомогою                 | застосунку Дія    |                                         |              |        | Eswarra sustu filmuna O       | анх внесків<br>зжавне |
| Пенсіонера                                 | Бажасте увійти як*           |                   | Фізична особа                           |              |        |                               |                       |
| 🗒 Застранова                               | • поля обов'язко             | ві для заповнення |                                         |              |        |                               |                       |
| () Странуваль                              |                              | <b></b>           | тримати код р                           | іля входу    | 0      |                               |                       |
| 💮 Популярні                                |                              | 38                | ява-розрахунок                          |              |        | River of the tensor           | Tig manifest          |
| Управителян.<br>вихонавцан а<br>послуг     | об'єднаютія. 3<br>омунальних | He He             | одо сплати за листка»<br>працездатності | a Ity        |        |                               |                       |
| Центрам над<br>соцгальногос<br>Тепиторіаль | ена ><br>слуг /              | G As              | ні з реєстру<br>страхованих осіб        |              | 0      | Електронна<br>пенсійна справа |                       |

3. Після цього відскануйте QR-код, що з'явиться на екрані, за допомогою опції зі сканування QR-коду в додатку Дія.

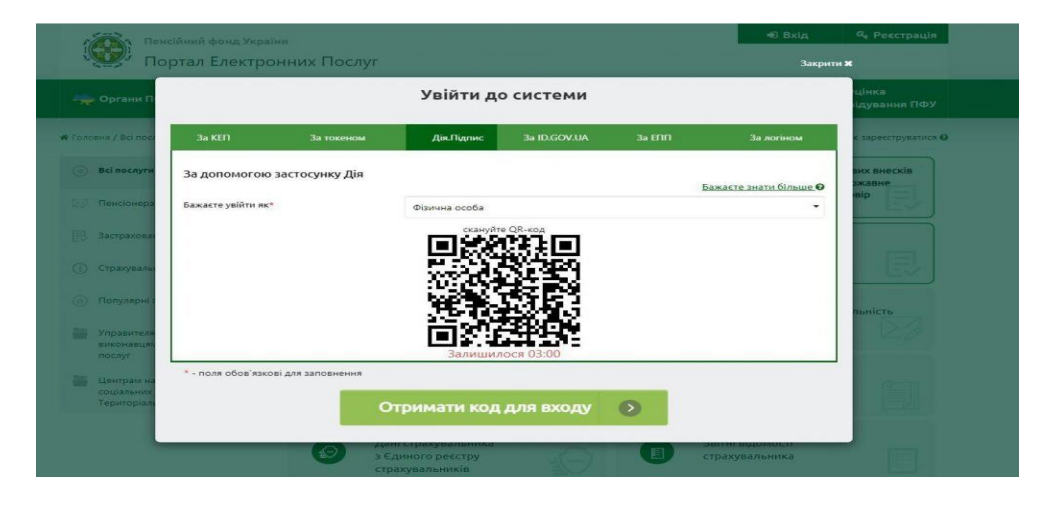

4. Для цього увійдіть в додаток Дія на телефоні та наведіть зчитувач QR-коду на сектор з QR-кодом на вебпорталі.

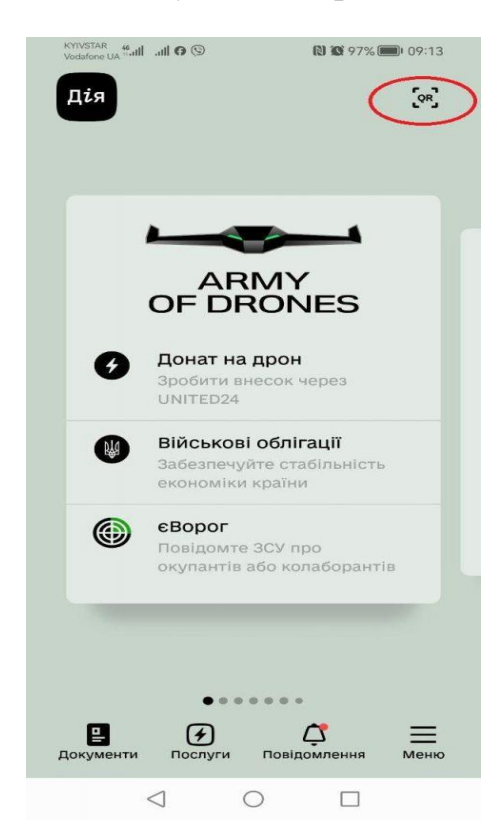

5. Далі потрібно підтвердити запит на авторизацію через Дія. Підпис та підтвердити особу через перевірку за фото.

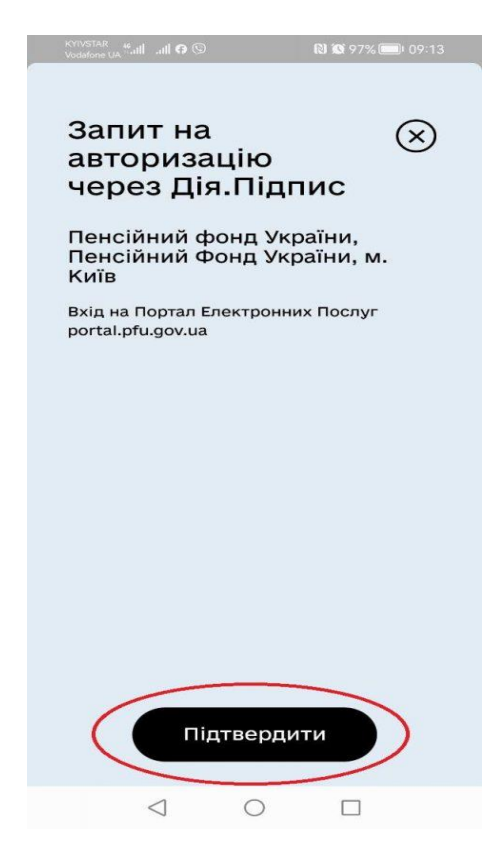

6. Після перевірки за фото натисніть "Далі" та введіть п'ятизначний код для Дія.Підпис.

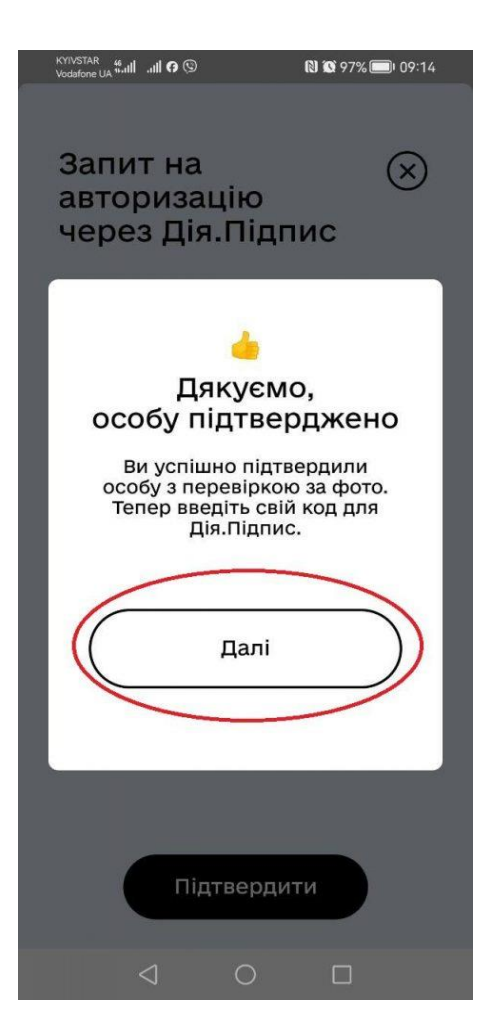

7. Якщо всі кроки пройдено, запит на авторизацію через Дія.Підпис для входу на вебпортал Пенсійного фонду України буде підтверджено і на екрані з'явиться відповідний напис.

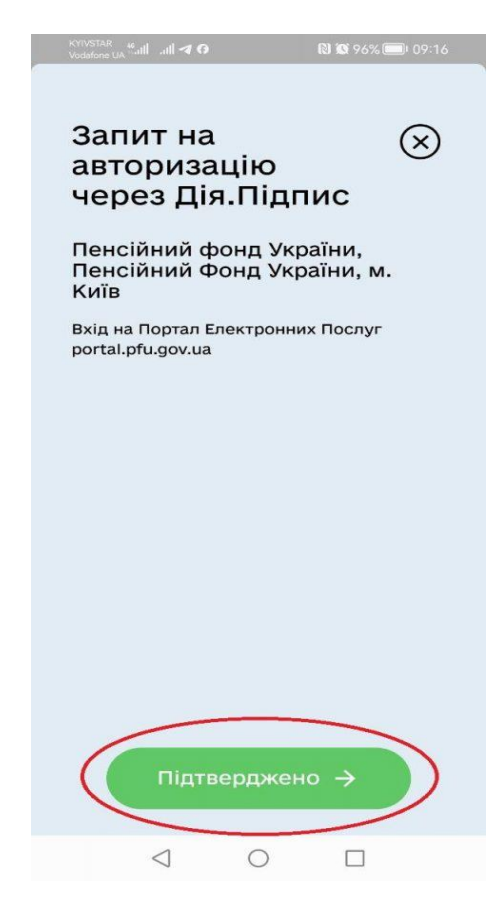

8. Вхід в особистий кабінет на вебпорталі електронних послуг Пенсійного фонду України буде виконано автоматично.

| Відкриті сервіє<br>Веб-порталу | и 🖩 Пенсійний<br>калькулятор | ⊠ Договір на<br>добровільну участь        |                    | Ф - Вихід (+                                                                 |
|--------------------------------|------------------------------|-------------------------------------------|--------------------|------------------------------------------------------------------------------|
| ена                            |                              |                                           |                    | 🖵 🐱 🛞 🛛 Дистанційне інформуванн                                              |
| Мої дані як страхувальника     | ,                            |                                           |                    | Мої статуси                                                                  |
| Моя заробітна плата            | >                            | Дата народження                           |                    | Застрахована особа                                                           |
| Мій страховий стаж             | ,                            | Стать                                     |                    | фізична особа -<br>підприємець,<br>самозайнита особа                         |
| Моя пенсія                     | ,                            | Податковий номер                          |                    | отримувач коштів в<br>управліннях соціального<br>захисту                     |
| Моя субсидія                   | >                            | Номер соціального<br>страхування          |                    | військова або строкова<br>служба                                             |
| Мої пільги                     | > Страхові д                 | цані л Контакти ч Докум                   | енти м             | Отримувач соціальної<br>виплати                                              |
| Мої звернення                  | > Стра                       | хові дані, наявні в РЗО                   |                    | безробітний                                                                  |
| Мої документи                  | > 3ara                       | льний страховий стаж                      | 18 р. 7 міс. 6 дн. | нещасний випадок на<br>виробництві, проф.<br>захворювання                    |
| Мої повідомлення               | Оста                         | ння дата, за яку сплачено страхові внески | 01.06.2023         | <ul> <li>наявність факту<br/>тимчасової втрати<br/>працездатності</li> </ul> |
|                                |                              | ка наявності запобітної плати без сплати  | <b>L</b> L         | 🗌 медичке страхуванкя                                                        |

9. Повідомлення про проходження пенсіонером ідентифікації буде сформовано у розділі "Мої звернення".

| (mill)     | Мій страховий стаж                           | > | Перелік звернень (8) л Виконано (7) ч Відвантажено в ГУ ПФУ<br>(1) ч               |
|------------|----------------------------------------------|---|------------------------------------------------------------------------------------|
| -          | Моя пенсія                                   | > |                                                                                    |
| 86         | Моя субсидія                                 | > | Дата Номер Тип Статус Джерело Орган ПФУ Тема<br>звериения звериения звериения      |
| -          | Мої пільги                                   | > | 26.10.2023 74342 Заява — Портал Пенсійний фонд Інші щодо пенсій 🧒<br>15:00 України |
|            | Мої звернення                                | 0 | ▶Загальне                                                                          |
| 51         | Мої документи                                | > | Номер звернения 74362<br>Дата звернения 26.10.2023 15:00                           |
|            | Мот повідомлення                             | > | Тип звернення Інші щодо пенсій<br>Джерело Портал                                   |
|            | Договори на добровільну<br>участь            | > | Орган ПФУ Пенсійний фонд України<br>Стату: звольения Вілконано                     |
| 融          | Електронна трудова книжка                    | > | Вид пенсії/перерахунку                                                             |
| <b>B</b> . | Тимчасова втрата<br>працездатності           | > | Податковнії номер<br>Прізвище                                                      |
| Kon        | унікації з ПФУ                               |   | ыл'я<br>По батькові                                                                |
|            | Запит на отримання<br>електронних документів | > | Дата народження<br>Електронна адреса                                               |
|            | Заява на житлову субсидію<br>чи пільгу       | > | Місце ресстрації<br>Місце проживання                                               |
|            | Заява про призначення                        | > | <ul> <li>Дані, що посвідчують особу (дані паспорту/посвідки)</li> </ul>            |

## Важливо!

У переліку звернень користувача завжди відображається лише останнє зареєстроване звернення про ідентифікацію особи.